## COMO RESTABLECER LA CONTRASEÑA DEL CORREO INSTITUCIONAL "AULAMEXIQUENSE.MX"

En primera instancia entraremos a la Plataforma del Correo Institucional, escribiendo en la barra de direcciones (sin http ni www),

## correo.dee.edu.mx

Colocaremos nuestro correo "...@aulamexiquense.mx" y nuestra última contraseña.

Nos mostrará la siguiente pantalla, donde nos dirá que "NO reconoce el id. De usuario o la contraseña".

Daremos clic en ¿Olvidó la contraseña?

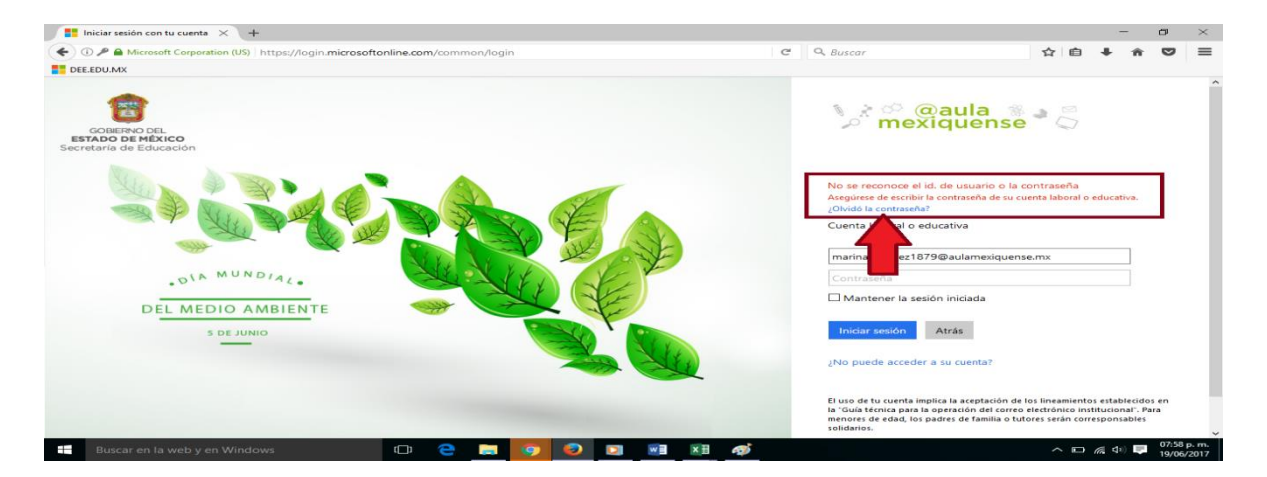

Nos saldrá esta ventana donde le mostrará su correo institucional. Colocará las PALABRAS que le aparecen y dará clic en **Siguiente** 

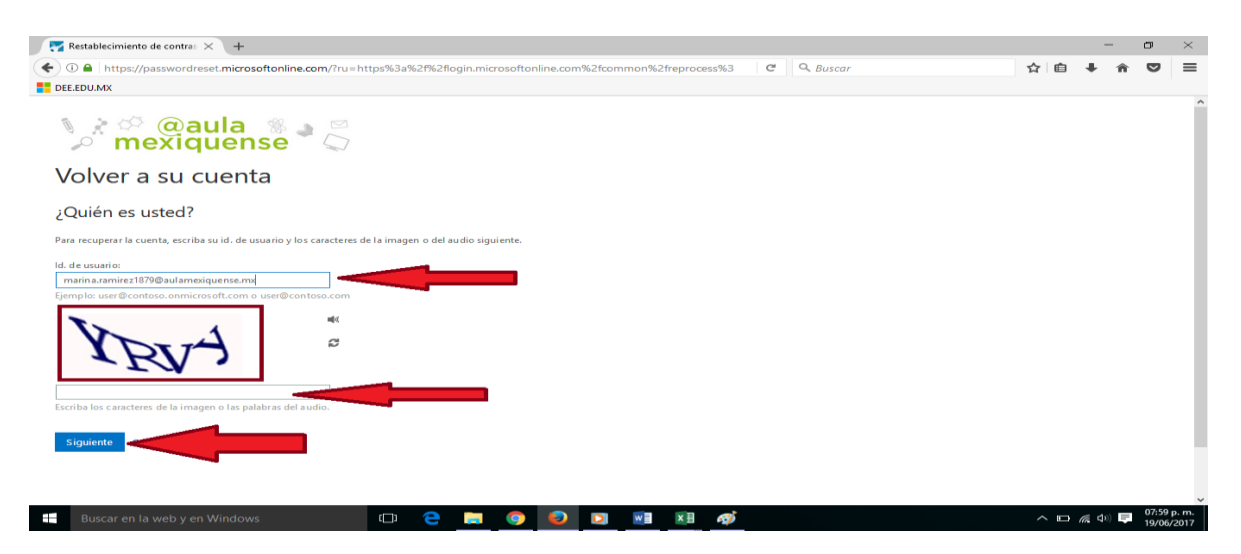

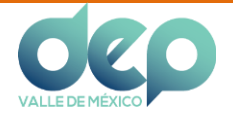

Si desde un inicio -*al momento de configurar su correo por primera vez*- colocó su correo o celular como ayuda de método de comprobación, nos saldrá esta ventana donde le pedirá corroborar su correo electrónico o celular (dependiendo).

Estará seleccionado (a mano izquierda) "Enviar un mensaje de correo a mi dirección alternativa"

## Dará clic en "Correo".

La Plataforma le enviará un código de verificación al correo alterno. Tendrá que entrar a ese correo para rescatar dicho código

| 😨 Restablecimiento de contra: X +                                                                                                    |   |     | -           | -  | ٥       | $\times$     |
|----------------------------------------------------------------------------------------------------|---|-----|-------------|----|---------|--------------|
| 🔹 🛈 🔒   https://passwordreset.microsoftonline.com/?ru=https%3a%2f%2flogin.microsoftonline.com%2fcommon%2freprocess%3 🛛 🦉 🗏 Q. Buscar | ☆ | Ê   | +           | î  | ◙       | $\equiv$     |
| EE.EDU.MX                                                                                                    |   |     |             |    |         |              |
| 🎾 🐡 @aula 🏽 🖉 💭                                                                                                    |   |     |             |    |         |              |
| Volver a su cuenta                                                                                                    |   |     |             |    |         |              |
| paso de comprobación 1 > elegir una contraseña nueva                                                                                 |   |     |             |    |         |              |
| Elija et método de contacto que debemos usar para la comprobación:                                                                   |   |     |             |    |         |              |
| Cancelar                                                                                                    |   |     |             |    |         |              |
|                                                                                                    |   |     |             |    |         |              |
| 🖽 Buscar en la web y en Windows 💷 🔁 🥃 💿 💽 💀 🕅 🔊                                                                                      | ~ | . 💽 | <b>(</b> 1) | Ę. | 08:01 p | . m.<br>2017 |

Al darle clic, nos saldrá esta ventana donde pedirá el código enviado.

Dará clic en siguiente y seguirá las instrucciones que le dará la Plataforma.

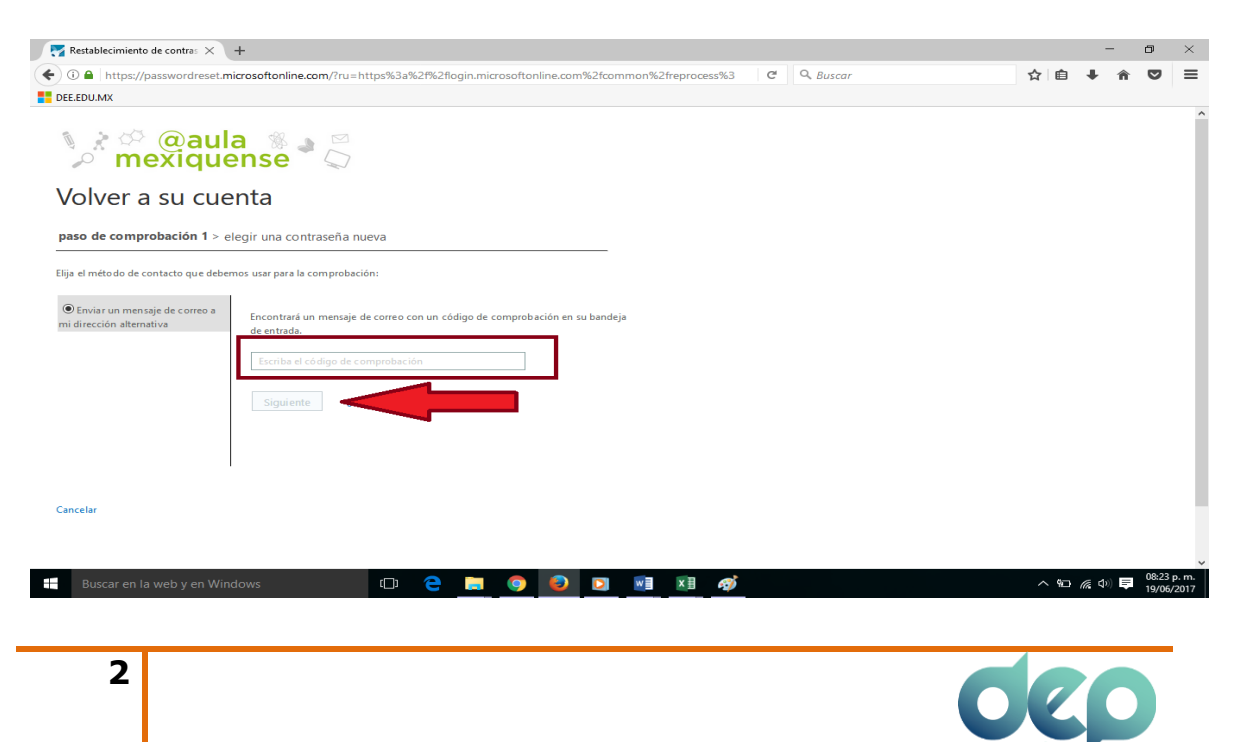